## **Reports – Export Data from Qlik On-Request Report**

Purpose Export Data from Results List

## Purpose

The purpose of this job aid is to provide steps on how to export data from an Qlik On-Request Report.

## **Export Data from Results List**

- 1. Once the On-Request Report has generated and the results are displaying, 'right click' anywhere in the list to open up the 'pop-up' box
  - a. Note: If the On-Request Report has multiple sections, 'right click' in the area of the data you want to export

|                              |   | Q                | Base Line    | Increas     | se Decrea:   | e Actual |          |         |      |        |    |         |    |
|------------------------------|---|------------------|--------------|-------------|--------------|----------|----------|---------|------|--------|----|---------|----|
| Service Type Combined Total: |   |                  | 1            |             | 0            | 0 1      |          |         |      |        |    |         |    |
| Provider Combined Total:     |   |                  | 1            |             | 0            | 0 1      |          |         |      |        |    |         |    |
|                              |   |                  |              |             |              |          |          |         |      |        |    |         |    |
|                              |   |                  |              |             |              |          |          |         |      |        |    |         |    |
|                              |   |                  |              |             |              |          |          |         |      |        |    |         |    |
|                              |   |                  |              |             | •            |          |          |         |      |        |    |         |    |
|                              |   |                  |              |             |              |          |          |         |      |        |    |         |    |
|                              |   |                  |              |             |              |          |          |         |      |        |    |         |    |
| <u>_</u>                     |   |                  |              |             |              |          |          |         |      |        |    |         |    |
| a Q                          |   | Base Line Tot    | al Inc       | rease Total | Decrease Tot | al Actu  | al Total |         |      |        |    |         |    |
| Total:                       |   |                  | 1            | 0           |              | 0        | 1        |         |      |        |    |         |    |
|                              |   |                  |              |             |              |          |          |         |      |        |    |         |    |
|                              |   |                  |              |             |              |          |          |         |      |        |    |         |    |
|                              |   |                  |              |             |              |          |          |         |      |        |    |         |    |
| C                            |   |                  |              |             |              |          |          |         |      |        |    |         |    |
| Detail                       |   |                  |              |             |              |          |          |         |      |        |    |         |    |
| Category                     | Q | Service Type     |              | Q           | Base Line 0  | L Increa | ise Q    | Decreas | e Q, | Actual | Q, | Qlik ID | Q, |
| Exempt Child Care            |   | Trustline Exempt | Outside Home |             |              | 1        | 0        |         | 0    |        | 1  |         | 1  |
|                              |   |                  |              |             |              |          |          |         |      |        |    |         |    |

2. Once the 'pop-up' box has opened, select "Dynamic Chart"

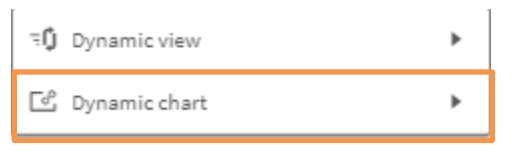

3. Select "Download as..."

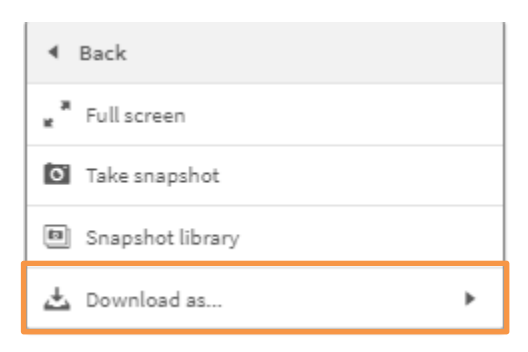

4. Select "Data"

- a. Note: Selecting data will allow the user to export the data to an excel document
- b. Note: Selecting "PDF" will allow the user to export the data to a PDF file

| ◀ Back |
|--------|
| Image  |
| PDF    |
| Data   |

Note: When downloading a report to a PDF format, only the visible part of the report will display.

5. Select "Click here to download your data file"

| Export complete                                                                     |       |
|-------------------------------------------------------------------------------------|-------|
| Your exported data is ready for download.<br>Click here to download your data file. |       |
|                                                                                     | Close |

- 6. Click on the downloaded excel file in the bottom left corner of the screen.
  - a. Depending on the browser, the downloaded file may appear in a different area

| Ľ | Worker Summary        |                |           |                |                                           |       |  |  |
|---|-----------------------|----------------|-----------|----------------|-------------------------------------------|-------|--|--|
| _ | Worker Number Q Activ | e Q, Denied Q, | Pending Q | Discontinued Q |                                           |       |  |  |
|   |                       |                |           |                |                                           |       |  |  |
|   |                       |                |           |                |                                           |       |  |  |
|   |                       |                |           |                |                                           | _     |  |  |
|   |                       |                |           |                | Export complete                           |       |  |  |
|   |                       |                |           |                | Your exported data is ready for download. |       |  |  |
|   |                       |                |           |                | Click here to download your data file.    |       |  |  |
|   |                       |                |           |                |                                           |       |  |  |
|   |                       |                |           |                |                                           | Close |  |  |
|   |                       |                |           |                |                                           |       |  |  |
|   |                       |                |           |                |                                           |       |  |  |
|   |                       |                |           |                |                                           |       |  |  |
|   |                       |                |           |                |                                           |       |  |  |
|   |                       |                |           |                |                                           |       |  |  |
|   |                       |                |           |                |                                           |       |  |  |
|   |                       |                |           |                |                                           |       |  |  |
|   |                       |                |           |                |                                           |       |  |  |
|   |                       |                |           |                |                                           |       |  |  |
|   |                       |                |           |                |                                           |       |  |  |
|   |                       |                |           |                |                                           |       |  |  |
|   |                       |                |           |                |                                           |       |  |  |
|   |                       |                |           |                |                                           |       |  |  |
|   |                       |                |           |                |                                           |       |  |  |
|   | 005c725d-b3c8-4cxlsx  |                |           |                |                                           |       |  |  |
|   |                       |                |           |                |                                           |       |  |  |